## Índice de Materias de la Base de Conocimiento Jurídico

Como valor añadido al buscador, **iustel.com** pone a disposición de sus usuarios un Índice de Materias en el que se clasifican las distintas lecciones doctrinales que integran la Base de Conocimiento Jurídico, y que se corresponde con la clasificación académica usual presente en los distintos temarios de la Licenciatura en Derecho.

El primer nivel de clasificación lo constituyen las distintas materias o disciplinas jurídicas:

| Autor: 🔶 🔸         |                                                                                                    | ? |
|--------------------|----------------------------------------------------------------------------------------------------|---|
| Título:            |                                                                                                    | ? |
| Sumario:           |                                                                                                    | ? |
| Texto Libre:       |                                                                                                    | ? |
| Ref. Iustel (RI):§ | ? Buscar Borrar Listado de Asignaturas                                                                                                    |   |
| Listado de Asigna  | turas                                                                                                    |   |
|                    | MINISTRATIVO<br>NÓNICO Y DERECHO ECLESIÁSTICO DEL ESTADO<br>/IL<br>MUNITARIO<br>NSTITUCIONAL<br>RCANTIL<br>NAL Y DERECHO PENITENCIARIO<br>DCESAL<br>MANO<br>L TRABAJO Y DE LA SEGURIDAD SOCIAL<br>IANCIERO Y TRIBUTARIO<br>L DERECHO<br>DERECHO Y FILOSOFÍA DEL DERECHO |   |

Una vez se accede a una disciplina, irán apareciendo en pantalla sucesivas clasificaciones, hasta llegar al nivel inferior de clasificación en el que ya estarán presentes los títulos de las lecciones doctrinales propiamente dichas. Así, a modo de ejemplo, si se quiere localizar una lección relacionada con la disciplina urbanística, la navegación que habría que hacer sería la siguiente:

Se accedería a la disciplina "Derecho Administrativo". De la primera clasificación que se ofrece el área, se seleccionaría el apartado "Derecho Administrativo IV: Bienes, servicios y actividades reguladas".

| Autor: 🔸                                                             |                                          | ? |  |
|----------------------------------------------------------------------|------------------------------------------|---|--|
| Título:                                                              |                                          | ? |  |
| Sumario:                                                             |                                          | ? |  |
| Texto Libre:                                                         |                                          | ? |  |
| Ref. Iustel (RI):§                                                   | ? Buscar Borrar Listado de Asignaturas   |   |  |
| Listado de Asigna                                                    | turas                                    |   |  |
| 🖹 🔲 DERECHO AD                                                       | MINISTRATIVO                             |   |  |
| DERECHO ADMINISTRATIVO I: INTRODUCCIÓN Y ORDENAMIENTO JURÍDICO       |                                          |   |  |
| DERECHO ADMINISTRATIVO II: ORGANIZACIÓN ADMINISTRATIVA               |                                          |   |  |
| - DERECHO ADMINISTRATIVO III: ACTOS, CONTRATOS Y GARANTÍAS           |                                          |   |  |
| DERECHO ADMINISTRATIVO IV: BIENES, SERVICIOS Y ACTIVIDADES REGULADAS |                                          |   |  |
| 🖻 🔲 DERECHO CA                                                       | NÓNICO Y DERECHO ECLESIÁSTICO DEL ESTADO |   |  |
| DERECHO CIV                                                          | /IL                                      |   |  |
| 🖻 🔲 DERECHO CO                                                       | MUNITARIO                                |   |  |
| 🖶 🔲 DERECHO CO                                                       | NSTITUCIONAL                             |   |  |
| 🗄 🔲 DERECHO ME                                                       | RCANTIL                                  |   |  |
|                                                                      | NAL Y DERECHO PENITENCIARIO              |   |  |

A su vez, dentro del apartado referido, se seleccionaría el subapartado dedicado al urbanismo:

| Autor: 🔸                            |                                                                   | ? |  |
|-------------------------------------|-------------------------------------------------------------------|---|--|
| Título:                             | · · · · · · · · · · · · · · · · · · ·                             | ? |  |
| Sumario:                            | · · · · · · · · · · · · · · · · · · ·                             | ? |  |
| Texto Libre:                        |                                                                   | ? |  |
| Ref. Iustel (RI):§                  | ? Buscar Borrar Listado de Asignaturas                            |   |  |
| Buscando en: <u>DEF</u>             | ECHO ADMINISTRATIVO IV: BIENES, SERVICIOS Y ACTIVIDADES REGULADAS |   |  |
| 1. BIENES PUBL                      | ICOS                                                              |   |  |
| 2. <u>URBANISMO</u>                 |                                                                   |   |  |
| 3. <u>LOS SERVICI</u>               | OS PUBLICOS. TEORIA GENERAL                                       |   |  |
| 4. SERVICIOS PUBLICOS EN PARTICULAR |                                                                   |   |  |

- 5. <u>MEDIO AMBIENTE</u>
- 6. INTERVENCION PUBLICA EN LA ECONOMIA Y ACTIVIDADES REGULADAS

Una vez se accede a esta categoría, se visualizarían las distintas lecciones doctrinales relativas a la misma, entre las que habría que seleccionar la relativa a la Disciplina Urbanística. Pulsando el rótulo correspondiente accederá al epígrafe primero de la lección, presentándose, en la parte inferior de la pantalla, el sumario completo de la misma.

| Autor: 🔸                | ?                                                                                                    |
|-------------------------|----------------------------------------------------------------------------------------------------|
| Título:                 | ?                                                                                                    |
| Sumario:                | ?                                                                                                    |
| Texto Libre:            | ?                                                                                                    |
| Ref. Iustel (RI):§      | ? Buscar Borrar Listado de Asignaturas                                                                       |
| Buscando en: <u>DER</u> | ECHO ADMINISTRATIVO IV: BIENES, SERVICIOS Y ACTIVIDADES REGULADAS -> 2. URBANISMO                            |
| 1. BIENES PUBL          | <u>icos</u>                                                                                                  |
| 2. URBANISMO            |                                                                                                    |
| <u>§ HISTORIA</u>       | Y ACTUALIDAD DE LA REGULACIÓN DEL SUELO (RI §0910136)                                                        |
| <u>§ LEGISLACI</u>      | <u>ÓN ESTATAL Y LEGISLACIÓN AUTONÓMICA EN MATERIA DE ORDENACIÓN DEL TERRITORIO Y URBANISMO (RI §0910137)</u> |
| <u>S EL PLANEA</u>      | MIENTO URBANÍSTICO (I) (RI <u>50910138)</u>                                                                  |
| <u>S EL PLANEA</u>      | MIENTO URBANÍSTICO (II) (RI §0910139)                                                                        |
| <u>S RÉGIMEN D</u>      | E LA PROPIEDAD DEL SUELO (RI 60910356)                                                                       |
| <u>S EJECUCIÓN</u>      | I DEL PLANEAMIENTO (RI 50910140)                                                                             |
| § DISCIPLIN/            | A URBANÍSTICA (RI 60910141)                                                                                  |
| 3. LOS SERVICI          | OS PUBLICOS. TEORIA GENERAL                                                                                  |
| 4. <u>SERVICIOS P</u>   | UBLICOS EN PARTICULAR                                                                                        |
| 5. <u>MEDIO AMBIE</u>   | INTE                                                                                                    |

6. INTERVENCION PUBLICA EN LA ECONOMIA Y ACTIVIDADES REGULADAS

Este ejemplo de navegación es válido para todas las disciplinas.

Habrá observado que, a medida que avanza en la navegación por el Índice, debajo del buscador aparecen las distintas clasificaciones a las que ha ido accediendo (Utilidad "Buscando en"). Podrá volver a cualquiera de las categorías consultadas con sólo pulsar el enlace correspondiente dentro de esa cadena, o volver al nivel inicial, en el que aparecen todas las disciplinas, pulsando el botón "Listado de Asignaturas" que aparece más arriba.

| Ref. Iustel (RI):§   | ? Buscar Borrar Listado de Asignaturas                                       |
|----------------------|------------------------------------------------------------------------------|
| Buscando en: DERECHO | ADMINISTRATIVO IV: BIENES, SERVICIOS Y ACTIVIDADES REGULADAS -> 2. URBANISMO |

El índice se comporta, además, como un criterio más de búsqueda, restringiéndola a medida que se navega por él, de manera que se puede utilizar combinadamente con el buscador a la hora de realizar la búsqueda. Por ejemplo, si se quieren localizar lecciones doctrinales que traten de las licencias urbanísticas, y a la vez que éstas sean de Derecho Administrativo y no de Derecho Penal, Derecho Tributario etc., habrá que insertar en el campo de texto libre del buscador la expresión "licencias urbanísticas" y situarse dentro de la categoría señalada en el ejemplo anterior: Derecho Administrativo IV: bienes, servicios y actividades reguladas / urbanismo:

| Autor: 🔶 🔸             |                                                                   | ?                                       |
|------------------------|-------------------------------------------------------------------|-----------------------------------------|
| Título:                |                                                                   | ?                                       |
| Sumario:               |                                                                   | ?                                       |
| Texto Libre:           | "licencias urbanísticas"                                          | ?                                       |
| Ref. Iustel (RI):§     | ? Buscar Borrar Listado de Asignaturas                            | l                                       |
| Buscando en: <u>DE</u> | RECHO ADMINISTRATIVO IV: BIENES, SERVICIOS Y ACTIVIDADES REGULADA | S -> 2. URBANISMO                       |
| 1. BIENES PUBL         | ICOS                                                              |                                         |
| 2. URBANISMO           | )                                                                 |                                         |
| <u>§ HISTORIA</u>      | Y ACTUALIDAD DE LA REGULACIÓN DEL SUELO (RI <u>§0910136)</u>      |                                         |
| <u>§ LEGISLACI</u>     | IÓN ESTATAL Y LEGISLACIÓN AUTONÓMICA EN MATERIA DE ORDENACIÓN D   | EL TERRITORIO Y URBANISMO (RI §0910137) |
| <u>S EL PLANEA</u>     | AMIENTO URBANÍSTICO (I) (RI <u>80910138)</u>                      |                                         |
| <u>S EL PLANEA</u>     | AMIENTO URBANÍSTICO (II) (RI <u>50910139)</u>                     |                                         |

- § RÉGIMEN DE LA PROPIEDAD DEL SUELO (RI §0910356)
- <u>§ EJECUCIÓN DEL PLANEAMIENTO (RI §0910140)</u>
- <u>§ DISCIPLINA URBANÍSTICA (RI §0910141)</u>
- 3. LOS SERVICIOS PUBLICOS. TEORIA GENERAL
- 4. <u>SERVICIOS PUBLICOS EN PARTICULAR</u>
- 5. <u>MEDIO AMBIENTE</u>
- 6. INTERVENCION PUBLICA EN LA ECONOMIA Y ACTIVIDADES REGULADAS

También es posible cumplimentar el buscador con distintos criterios de búsqueda y restringir la misma a determinadas disciplinas, haciendo clic en la casilla habilitada al efecto en el nivel inicial del índice:

| Autor: 🔶 🔶                                     |                          |                                        | ? |
|------------------------------------------------|--------------------------|----------------------------------------|---|
| Título:                                        |                          |                                        | ? |
| Sumario:                                       |                          |                                        | ? |
| Texto Libre:                                   | "licencias urbanísticas" |                                        | ? |
| Ref. Iustel (RI):§                             |                          | ? Buscar Borrar Listado de Asignaturas | ) |
| Listado de Asigna                              | turas                    |                                        |   |
| 🖻 🗹 DERECHO AD                                 | MINISTRATIVO             |                                        |   |
| 🖻 🔲 DERECHO CA                                 | NÓNICO Y DERECHO E       | ECLESIÁSTICO DEL ESTADO                |   |
|                                                |                          |                                        |   |
| 🖳 🗖 DERECHO COMUNITARIO                        |                          |                                        |   |
| E DERECHO CONSTITUCIONAL                       |                          |                                        |   |
| 🖻 🗌 DERECHO ME                                 | RCANTIL                  |                                        |   |
| DERECHO PENAL Y DERECHO PENITENCIARIO          |                          |                                        |   |
| E DERECHO PR                                   | OCESAL                   |                                        |   |
| 🖽 🔲 DERECHO RO                                 | MANO                     |                                        |   |
| 🖽 🔲 DERECHO DE                                 | L TRABAJO Y DE LA SE     | SEGURIDAD SOCIAL                       |   |
| 🕀 🗹 DERECHO FIN                                | NANCIERO Y TRIBUTAR      | RIO                                    |   |
| 🖽 🗌 HISTORIA DE                                | L DERECHO                |                                        |   |
| 🗄 🔲 TEORÍA DEL DERECHO Y FILOSOFÍA DEL DERECHO |                          |                                        |   |

Por otra parte, el funcionamiento del índice y del buscador es independiente. Así, el primero operará de manera que su navegación (desplazarse a niveles anteriores o posteriores) no interfiera en los datos ya incorporados al buscador, que se mantendrán, mientras que en este último se podrán añadir, sustituir o borrar criterios de búsqueda sin que se pierda la ubicación en el índice que se esté consultando. Dado ese funcionamiento independiente, iniciar una nueva búsqueda a partir de cero implicará pulsar el botón "Borrar" para hacer desaparecer todos los criterios incluidos en el buscador y el botón "Listado de Asignaturas" para volver a nivel inicial en que se presentan todas las disciplinas.

Por último, simplemente comentar que el índice desaparece de la parte inferior de la pantalla cuando se ejecuta una búsqueda o cuando se hace uso del asistente del campo "Autor". Para recuperarlo, basta con pulsar el botón "Listado de Asignaturas".